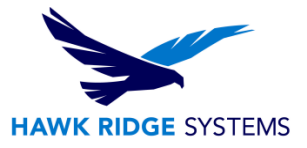

## How To Install CAMWorks ShopFloor

| TITLE:    | How To Install CAMWorks ShopFloor                    |
|-----------|------------------------------------------------------|
| DATE:     | September 2024                                       |
| SUBJECT:  | CAMWorks ShopFloor Install                           |
| ABSTRACT: | Comprehensive Guide on Installing CAMWorks ShopFloor |

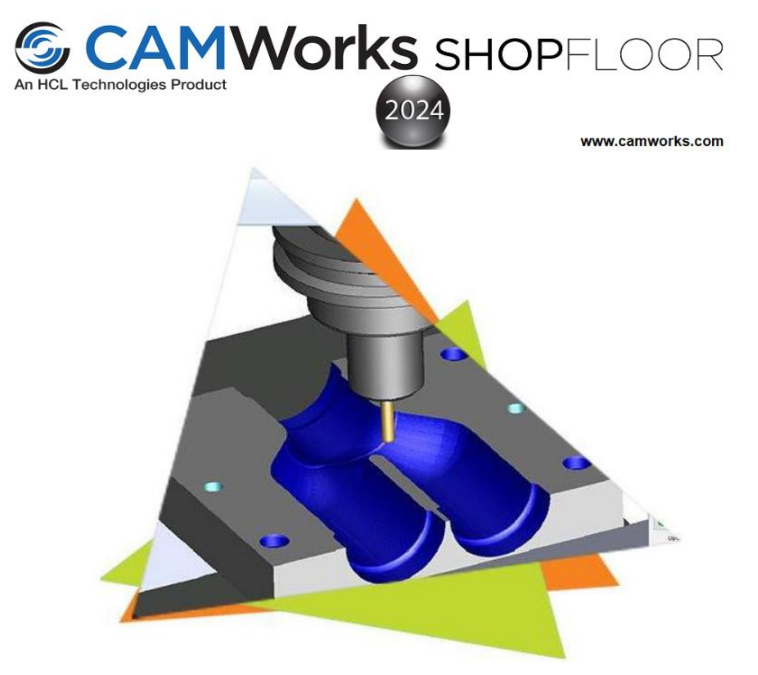

This guide has detailed instructions on how to install CW ShopFloor (non-version specific).

Before installing this software, you should login with full administrative permissions.

This is not a troubleshooting guide. If you have any technical issues with SOLIDWORKS, please contact <u>Hawk Ridge Systems technical support</u>.

This document is only to be distributed and used by Hawk Ridge Systems customers. Any other use is prohibited.

©2024 Hawk Ridge Systems

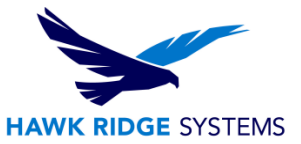

#### Contents

| System Requirements         | 2 |
|-----------------------------|---|
| Installation Procedure      | 2 |
| Starting CAMWorks ShopFloor | 8 |

### **System Requirements**

Hawk Ridge Systems highly recommends taking a moment before installing CAMWorks ShopFloor and checking that you are ready to load your new software. First, check these links to ensure <u>minimum</u> <u>system requirements</u> and <u>video card</u> compatibility are met. Also, confirm that the hard drive has enough space to have at least 15% free space after the full installation. As always, verify with coworkers, customers, or vendors that all are on the same version of CAMWorks ShopFloor.

### **Installation Procedure**

1. Right click on the downloaded .zip file, select Properties, then check Unblock and Apply. Extract the downloaded file using Right Click > Extract Files.

| CAMWorks                                                                                           | Shopfloor2024x64-SP4.zip Properties   | × |  |  |  |
|----------------------------------------------------------------------------------------------------|---------------------------------------|---|--|--|--|
| General Secu                                                                                       | rity Details Previous Versions        |   |  |  |  |
|                                                                                                    | CAMWorksShopfloor2024x64-SP4.zip      |   |  |  |  |
| Type of file:                                                                                      | Compressed (zipped) Folder (.zip)     | - |  |  |  |
| Opens with:                                                                                        | Windows Explorer Change               |   |  |  |  |
| Location:                                                                                          | C:\Users\eriki\Downloads              | _ |  |  |  |
| Size:                                                                                              | 1.36 GB (1,466,039,594 bytes)         |   |  |  |  |
| Size on disk:                                                                                      | 1.36 GB (1,466,040,320 bytes)         |   |  |  |  |
| Created:                                                                                           | Friday, November 1, 2024, 11:08:09 AM |   |  |  |  |
| Modified:                                                                                          | Friday, November 1, 2024, 11:09:13 AM |   |  |  |  |
| Accessed:                                                                                          | Today, November 1, 2024, 1 minute ago |   |  |  |  |
| Attributes:                                                                                        | Read-only Hidden Advanced             |   |  |  |  |
| Security: This file came from another computer and might be blocked to help protect this computer. |                                       |   |  |  |  |
|                                                                                                    | OK Cancel Apply                       |   |  |  |  |

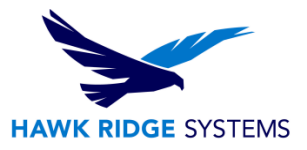

2. From the unzipped folder, run the CAMWorksShopFloorSetup20XX.exe. Follow the instructions given in the Installation Wizard to complete the installation. Apply the default settings from the installation process. Ensure that the executable (.exe) is run with administrator rights.

| to 🕶    | to 🕶                                                              | •       | folder                      | <ul> <li>Instory</li> </ul> | invert selection  |                        |          |  |
|---------|-------------------------------------------------------------------|---------|-----------------------------|-----------------------------|-------------------|------------------------|----------|--|
|         | Organiz                                                           | e       | New                         | Open                        | Select            |                        |          |  |
| s > CAN | > CAMWorksShopfloor2024x64-SP4 > CAMWorksShopfloor2024x64-SP4 > V |         |                             |                             |                   |                        |          |  |
|         |                                                                   | Name    | ^                           | ſ                           | Date modified     | Туре                   | Size     |  |
|         |                                                                   | CAMW    | orksShopFloor               | 1                           | 1/1/2024 11:10 AM | File folder            |          |  |
|         | π                                                                 | Glovius | Control                     | 1                           | 1/1/2024 11:11 AM | File folder            |          |  |
|         | *                                                                 | License | _Activation_Guides          | 1                           | 1/1/2024 11:11 AM | File folder            |          |  |
|         | *                                                                 | License | Manager                     | 1                           | 1/1/2024 11:11 AM | File folder            |          |  |
|         | *                                                                 | Prerequ | uisites                     | 1                           | 1/1/2024 11:11 AM | File folder            |          |  |
|         | *                                                                 | CAMW    | orks ShopFloor Installation | Guide.pdf                   | 7/20/2024 3:04 AM | PDF File               | 1,678 KB |  |
|         | *                                                                 | le Camw | orksShopFloorSetup2024.ex   | e 8                         | 3/26/2024 1:05 PM | Application            | 5,713 KB |  |
|         |                                                                   | CWAP    | osinstaller.ini             |                             | )/3/2024 11:45 AM | Configuration settings | 1 KB     |  |
|         |                                                                   | ReadM   | E_CWShopFloor.pdf           | 8                           | 8/10/2024 2:31 AM | PDF File               | 217 KB   |  |
|         | A.                                                                |         |                             |                             |                   |                        |          |  |

3. Initial installation screen – select Next to continue.

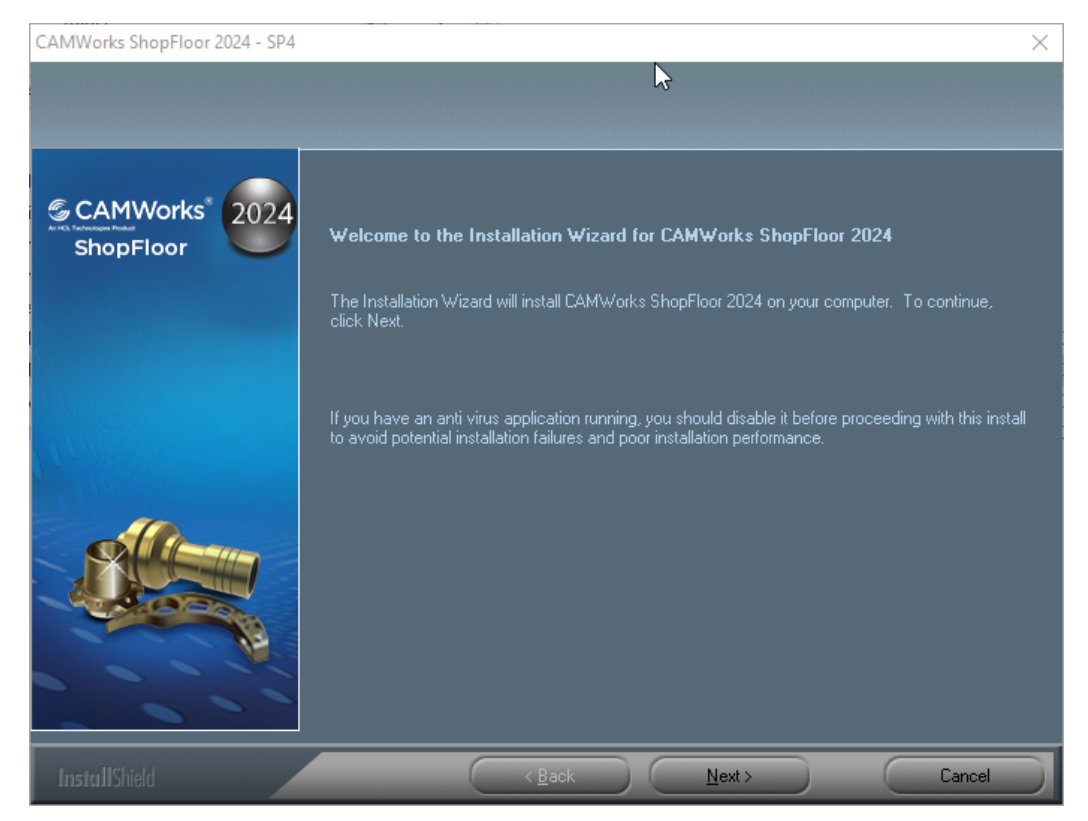

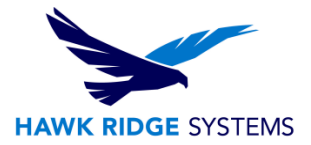

4. Review the User Agreement and select 'Yes' and then select Next to accept and continue with the installation process.

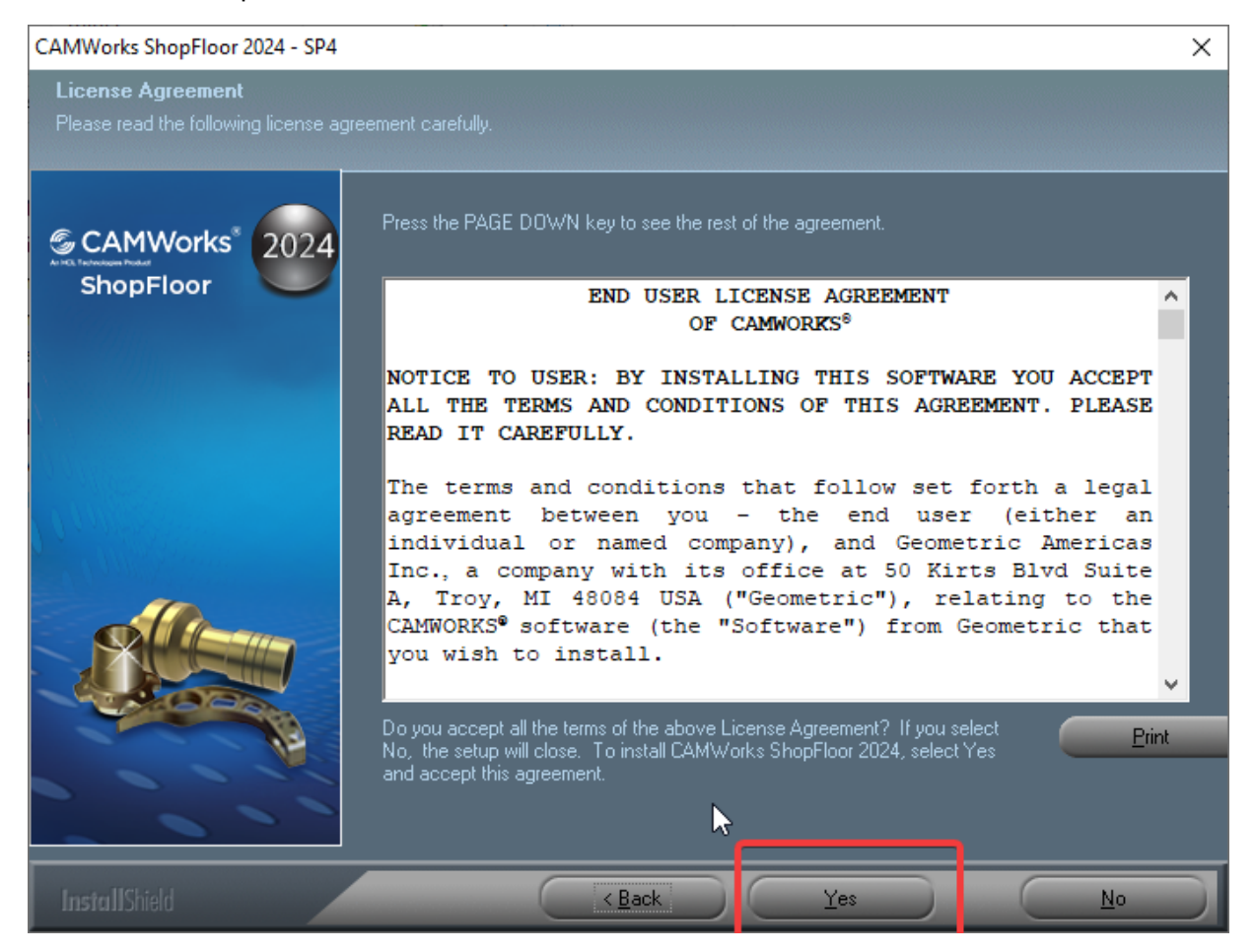

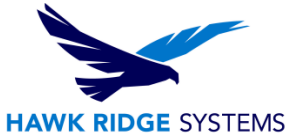

5. The installation process will set the default location for the Program and Data folders. It is recommended to maintain these default locations. If this is an update installation where you already have installed the same year version, then this dialogue will not be presented as the folders will have already been created. Select Next to continue.

| CAMWorks ShopFloor 2024 - SP4                                                                             |                                                                                       | Х |
|----------------------------------------------------------------------------------------------------|---------------------------------------------------------------------------------------|---|
| Program and Data Folders<br>Choose Program and Data Location<br>Select folders where setup will install p | program and data files                                                                |   |
| CAMWorks <sup>®</sup> 2024<br>ShopFloor                                                                   | Please enter the location where you would like to install the program and data files. |   |
|                                                                                                    | Program: C:\Program Files\CAMWorksShopFloor2024                                       | 1 |
|                                                                                                    | Data: C:\CAMWorksData\CAMWorksSF2024x64                                               |   |
|                                                                                                    |                                                                                       |   |
|                                                                                                    |                                                                                       |   |
|                                                                                                    |                                                                                       |   |
| InstallShield                                                                                             | < <u>B</u> ack <u>N</u> ext > Cancel                                                  |   |

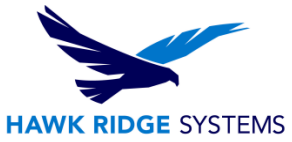

6. The Ready To Install dialogue is a limited representation of the options selected from the previous dialogues and is a summary of what will be applied during the installation process. Select Install to continue (this will start the installation process). During the installation process, there will be multiple pop-up messages indicating what component is getting installed at that time.

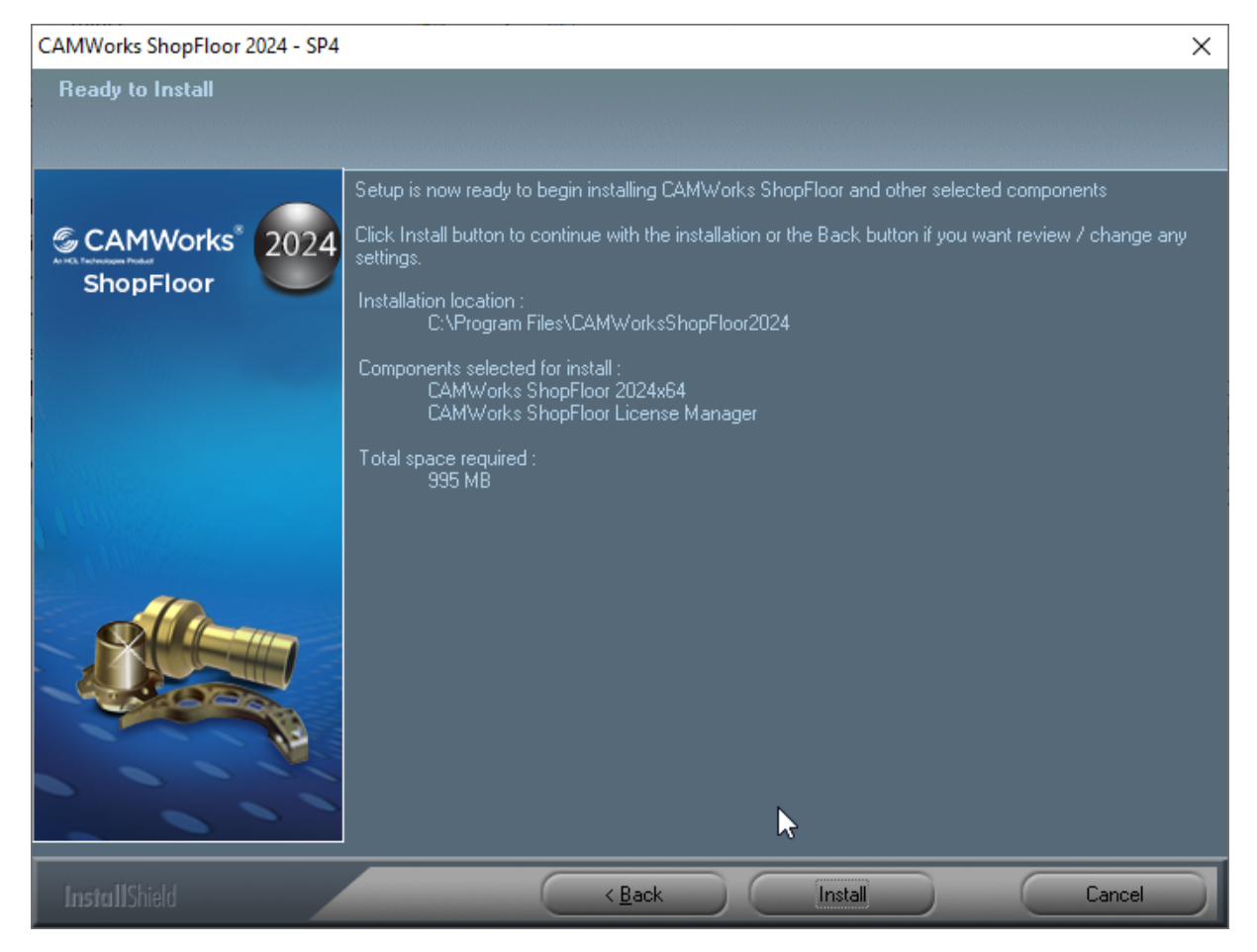

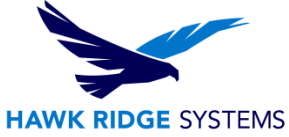

7. Upon completion of the installation process, there will be a dialogue to indicate the end of the process. Select "Finish" to exit the installer.

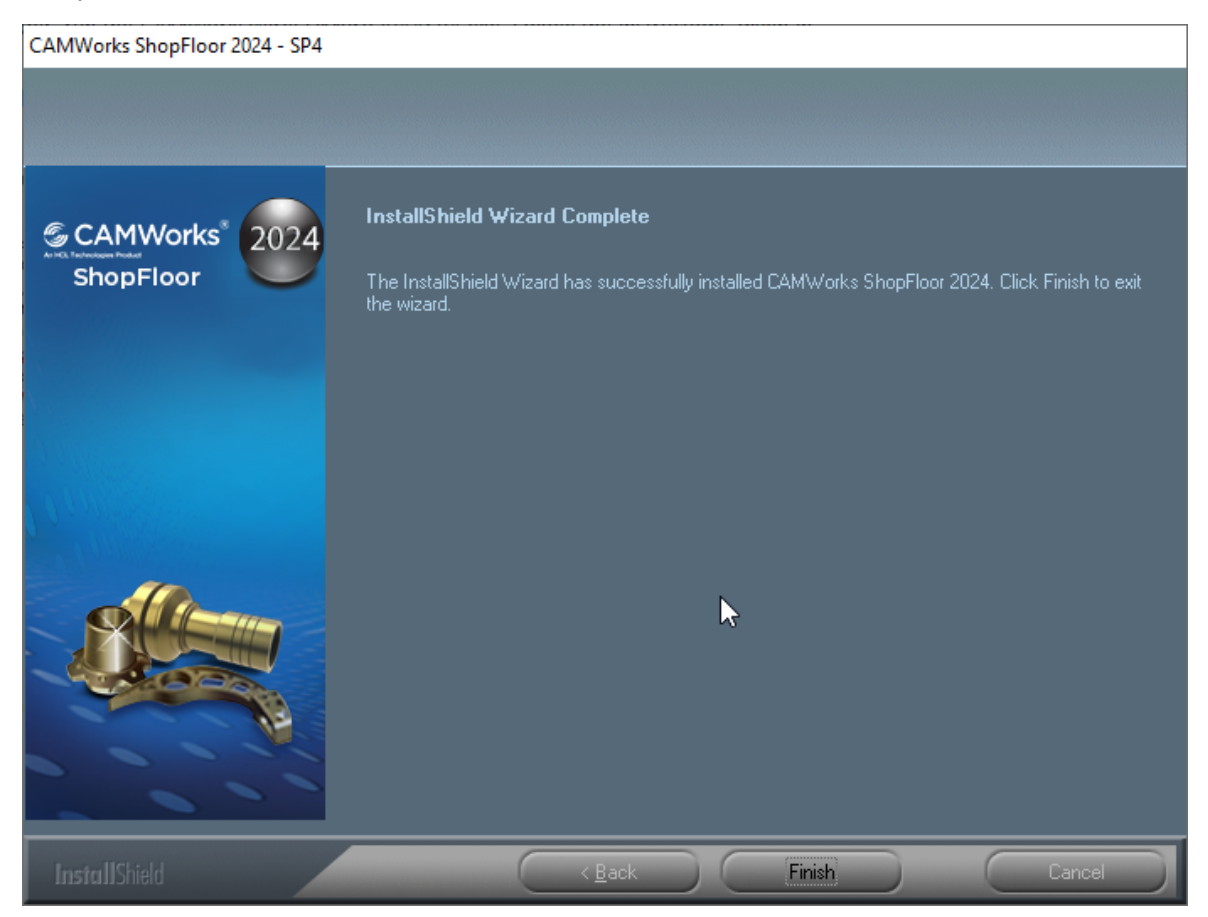

8. Before starting the application, ensure that the license configuration has been completed successfully through the CAMworks License manager. Refer to our other articles on CAMworks licensing for information on how to license the application.

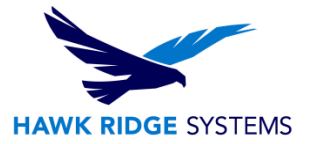

# **Starting CAMWorks ShopFloor**

The ShopFloor application by default will have a desktop icon and will also be accessible from the windows start menu. Either of them can be used to start the application.

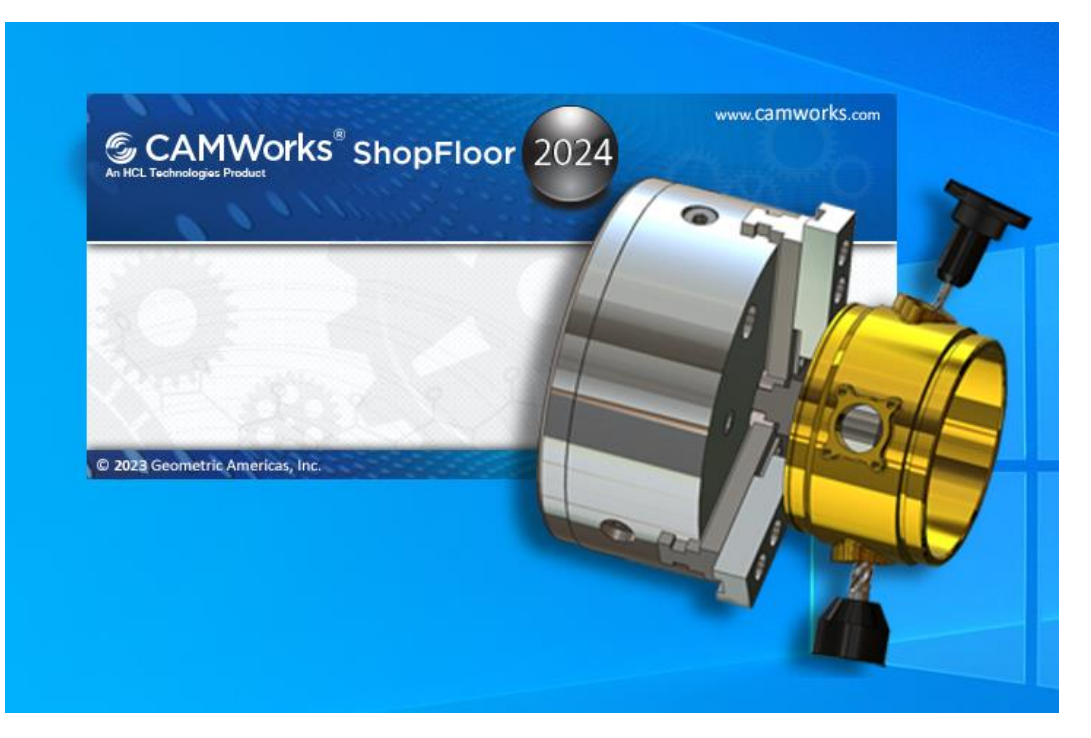

For further assistance, please contact our support team at <u>support@hawkridgesys.com</u>, or 877-266-4469 (US) or 866-587-6803 (Canada).